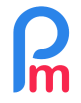

Prérequis : Formation initiale Payroll Mauritius + connaissance Tableur / Droits Administrateurs

## **Objectif**

La reprise des historiques des bulletins de paie est obligatoire uniquement sur une durée maximum de 12 mois : afin de disposer des éléments de calculs exacts pour les retenues PAYE et/ou le calcul du 13ème mois (bonus), l'introduction des bulletins précédents peut-être rendu nécessaire. Cependant, vous pouvez vouloir souhaiter introduire dans **Payroll Mauritius** des bulletins des années antérieures afin d'en garder trace.

### **Comment faire ?**

En préliminaire à l'intégration des historiques, vos **Salariés doivent déjà avoir été créés dans Payroll Mauritius** (voir FAQFR107) pour pouvoir intégrer les historiques des bulletins de paie. Si vous souhaitez disposer des Emoluments pour effectuer le Return Of Employees par le Système, il vous faut AUSSI avoir créés dans **Payroll Mauritius**, les Salariés qui sont aussi partis dans l'année en prenant soin de mettre la date de départ dans leur fiche Salarié ('Salariés' > onglet [Emploi] > Date de départ).

Quelle durée minimale d'historique reprendre ?

- si vous commencez l'utilisation de Payroll Mauritius avant le 1/07 de l'année N, vous devez, à minima, introduire dans le système les bulletins de salaires des mois de 07/N-1 à maintenant (pour le calcul correct du PAYE)
- si vous commencez l'utilisation de Payroll Mauritius après le 1/07 de l'année N, vous devez, à minima, introduire dans le système les bulletins de salaires des mois de 01/N à maintenant (pour le calcul correct du Bonus de fin d'année)

Enfin, d'une manière générale, il serait opportun que vous puissiez **conserver à minima 5 années d'antériorité** en plus de l'année en cours en cas de demandes d'un Salarié ou de la Mauritius Revenue Authority : soit dans votre ancien Système, soit en les réintégrant dans **Payroll Mauritius**.

Bien que non conseillé pour des raisons de temps à passer, vous pouvez bien sûr, mois par mois, introduire les données et recalculer les paies passées dans **Payroll Mauritius.** Sinon, nous vous conseillons de réimporter les fichiers de ceux-ci ce qui sera plus efficace (Payroll Mauritius intègre alors les montants, sans les formules de calcul qui seraient les vôtres), comportera moins de risque d'erreurs et sera plus rapide ! Ce point est l'objet de ce qui suit.

## 1) Préparation

L'importation des bulletins de paie repose sur l'intégration d'une feuille de calcul au format Microsoft Excel<sup>®</sup> ou Open Office<sup>®</sup> (ou .CSV) formaté comme suit :

- 1 fichier d'historique par mois (si le fichier comporte plusieurs onglets avec des mois différents, seul le premier onglet sera relu : enregistrez alors le même fichier sous plusieurs noms différents en mettant préliminairement en première position (à gauche) l'onglet correspondant au mois)
- Avec la liste de tous les salariés en ligne
- Et toutes les rubriques de paie qui ont été utilisées en colonne (y compris les parts patronales et salariales)

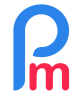

Prérequis : Formation initiale Payroll Mauritius + connaissance Tableur / Droits Administrateurs

Ouvrez ensuite votre feuille de calcul dans votre Tableur :

- insérez une ligne vierge en position 1 (clic gauche sur le chiffre 1 de la ligne actuelle et clic droit Insérer ligne)
- Repérez dans votre feuille de calcul **la colonne** correspondant au :
  - Matricule/Code/Identifiant du Salarié (doit être le même que celui dans sa fiche salarié dans Payroll Mauritius, onglet [Personnelles] > Code Salarié ), et sur la ligne 1 de cette colonne, tapez code
  - Repérez désormais la colonne avec le Salaire de Base, et pareillement sur la ligne 1 de cette colonne, entrez 1000
  - Puis si vous disposez d'une colonne Heures supplémentaires, toujours sur la ligne 1 mettez 1100 (si vous disposez du détail dans une colonne des heures supplémentaires payées x1.5 mettez 1110, dans une autre colonne celles payées x2 mettez 1150 et pour celles payées x3 mettez 1160)
  - Si des Médical allowance (Allocation santé) sont donnés, mettez 1600
  - Si des Housing allowance (Allocation logement) sont donnés, mettez 1500
  - Concernant le Transport, en fonction de l'allocation donnée au Salarié, une partie peut-être soumise à la Taxe sur le revenu. Il vous faut alors disposer de 2 colonnes(\*) :
    - une colonne avec le transport total, mettez 2000. Si vous disposez de plus de détail et qu'il s'agit d'un Travelling Allowance, mettez 2100 et s'il s'agit d'un Petrol Allowance, mettez 2200
    - une colonne avec la part du transport qui est taxable, mettez 2500\_original

(\*) si vous ne disposez pas de 2 colonnes et que des primes de transport dépassent Rs 11,500 (seuil au 01/07/2019) ou si le montant du transport dépasse 25% du Salarie de Base, il convient de créer des colonnes supplémentaires à l'emplacement de votre choix.

 Une première colonne pour le transport taxable, introduisez la formule en ligne 2 (sur le 1er Salarié) =if({transport}>11500,{transport}-11500 if((transport)>(Salaire de Bace)\*0.25 (transport) (Salaire de Bace)\*0.25 ())

11500,if({transport}>{Salaire\_de\_Base}\*0.25,{transport}-{Salaire\_de\_Base}\*0.25,0))
-11500,if({transport}>{Salaire\_de\_Base}\*0.25,{transport}-{Salaire\_de\_Base}\*0.25,0))
Recopiez ensuite cette formule dans la colonne pour tous les autres Salariés.
Faites un clic sur l'entête de la colonne puis « Copier » puis insérez à côté une nouvelle colonne vierge et clic sur l'entête de cette nouvelle colonne faites un Edition – Collage spécial et prendre Valeur, Texte, Date et heure (pas formule) : les valeurs calculées sont alors reportées. Mettez ensuite dans cette colonne en ligne 1 : 2500\_original

- Une autre colonne pour le transport total. Mettez ensuite dans cette colonne en ligne 1 :
   2000
- Concernant les diverses Primes versées aux Salariés :
  - il convient de <u>préliminairement créer celles-ci dans Payroll Mauritius</u> en allant dans la section 'Employeur'>[Rubriques com.]>[Ajouter Rubrique] choisir alors un type de rubrique **3000** Special Allowance, cochez « [X] Utilisez un titre d'affichage différent/personnalisée » et en face de 'Rubrique :' Entrez le nom que vous souhaitez de

V1.1

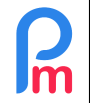

Prérequis : Formation initiale Payroll Mauritius + connaissance Tableur / Droits Administrateurs

la prime puis dans la section 'Montant Salarié' « Multiplicateur » mettre la valeur 1 et « Valeur fixe » la valeur 1. [Valider Rubrique]. Recommencez cette opération pour toutes vos différentes primes en prenant non plus 3000 mais 3100, puis 3200 etc

- Puis dans les colonnes correspondantes à vos primes de la Feuille de Calcul, mettez alors
   3000 ou 3100 ou...
- Avantage en nature (Fringe benefit : n'apparaît pas comme une ligne entrant dans le net à payer au Salarié mais pris en compte pour le montant taxable), mettez 3600 (s'il s'agit d'une voiture, mettez 3650)
- NPS partie Salarié, mettez 4000
- NPS partie Employeur, mettez 4000\_employer (\*\*)
- NFS partie Salarié, mettez 4100
- NFS partie Employeur, mettez 4100\_employer (\*\*)
- LEVY partie Employeur, mettez 4200\_employer (\*\*)
- PAYE, mettez 5000
- Si une Plan de Retraite (Pension scheme) est en place :
  - Pour la partie Employeur, mettez 7000\_employer
  - Pour la partie Salarié, mettez 7000
- Si une Assurance santé (Medical scheme) est en place :
  - Pour la partie Employeur, mettez **7100\_employer**
  - Pour la partie Salarié, mettez 7100
- Concernant les diverses **Retenues** effectuées aux Salariés :
  - il convient de <u>préliminairement créer celles-ci dans Payroll Mauritius</u> en allant dans la section 'Employeur'>[Rubriques com.]>[Ajouter Rubrique] choisir alors un type de rubrique 9000 Deductions, cochez « [X] Utilisez un titre d'affichage différent/personnalisée » et Rubrique : Entrez le nom que vous souhaitez de la retenue puis dans la section 'Montant Salarié' « Multiplicateur » mettre la valeur 1 et « Valeur fixe » la valeur 1. [Valider Rubrique]. Recommencez cette opération pour toutes vos retenues en prenant non plus 9000 mais 9100, puis 9200 etc
  - Puis dans les colonnes correspondantes à des retenues de la Feuille de Calcul, mettez alors 9000 ou 9100 ou...
- Si des acomptes ont été versés et apparaissent dans une colonne, mettez 6500
- Net à payer au Salarié, mettez net

(\*\*) Certains anciens logiciels (et peut-être le votre) n'offrent parfois pas la possibilité d'exporter la part patronale des contribution NPS, NSF et LEVY (IVTB). SI vous n'êtes pas concerné par ce point et que votre logiciel vous exporte bien ces données patronales, passez à l'étape suivante.

Sinon, voici comment opérer (les formules qui vont suivre sont valables au jour du document, hors industrie sucrière, employé domestique : renseignez-vous le cas échéant en cas de changement sur les taux appliqués) :

- 1. Insérez 1 colonne (à la position de votre choix) dans votre feuille de calcul d'historique de paie
- Dans cette colonne positionnez-vous sur la ligne 2 (correspondant au premier Salarié) et entrez la formule ={cellule\_du\_NPS\_part\_Employé}\*2 (ex : si le NPS payé par le Salarié est en F2 dans votre feuille de calcul, entrez =F2\*2)

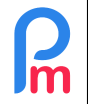

3. Faites un copier de cette cellule et copiez la dans cette nouvelle colonne pour tous les autres Salariés

- 4. Juste à côté de cette colonne, insérez une nouvelle colonne vierge
- Sélectionnez la colonne précédente (avec votre formule) et faites un Copier, puis sélectionnez la nouvelle colonne et faites un Edition – Collage <u>Spécial</u> en ne prenant que les Textes, Nombres, Date & Heures : ceci permet de ne reprendre que les montants ainsi calculés et pas les formules
- 6. Nommez enfin cette colonne sur la ligne 1 par 4000\_employer (NPS payé par l'Employeur)
- Recommencez les point 1 à 6 mais pour le NSF et avec la formule ={cellule\_du\_NSF\_Employé}\*2.5 puis en nommant la colonne -étape 6- 4100\_employer
- 8. Recommencez les point 1 à 6 mais pour le LEVY et avec la formule ={cellule\_du\_Salaire\_de\_Base (colonne 1000)}\*1.5/100 puis en nommant la colonne -étape 6- 4200\_employer (Remarque : depuis Juillet 2019, les Salariés avec un Salaire de Base inférieur à Rs 10,000 ne sont soumis qu'à un taux de 1% (à la place de 1.5%) ; la formule sera alors =if({cellule\_du\_Salaire\_de\_Base (colonne 1000)}<10000,1/100,1.5/100)\*{cellule\_du\_Salaire\_de\_Base (colonne 1000)}</p>

De plus, **2 colonnes supplémentaires OBLIGATOIRES** sont à créer par vos soins (à la position de votre choix) :

- taxable (mot à mettre sur la ligne 1 de cette nouvelle colonne) : par formule, sur la ligne du premier Salarié, additionnez toutes les rubriques qui sont soumises au PAYE (à minima le salaire de base 1000, y ajouter les primes taxables 3000..., heures supplémentaires 1100... et l'éventuelle part du transport qui serait taxable 2500\_original). Puis recopiez vers le bas cette formule pour tous les Salariés
- wages (mot à mettre sur la ligne 1 de cette 2ème nouvelle colonne) : par formule, sur la ligne du premier Salarié, additionnez toute les rubriques qui sont soumises à Charges Sociales (à minima le salaire de base, y ajouter les primes soumises, hors transport). Puis recopiez vers le bas cette formule pour tous les Salariés

A la fin de ces opérations, vous devriez disposez d'une feuille de calcul comme suit (bien sur les colonnes et positions seront différentes en fonction de vos rubriques de paie) :

|    | Α    | В      | С           | F         | J          | N          | 0      | Q               | R             | S             | т             | U    |
|----|------|--------|-------------|-----------|------------|------------|--------|-----------------|---------------|---------------|---------------|------|
| 1  | code | 1000   | 1600        | 2000      | 1500       | taxable    | wages  | 4000            | 4000_employer | 4100_employer | 4200_employer | 4100 |
| 2  |      | Basic  | alloc malad | Transport | Indemn log |            |        | N.P.S. Employee | NPS Employeur |               |               |      |
| 4  | 1165 | 101800 |             | 10000     |            | 111800     | 101800 | 543             | 1048          | 437           | 1527          | 175  |
| 5  | 1182 | 11475  |             | 840       |            | 12315.82   | 11475  | 344             | 689           | 287           | 172.13        | 115  |
| 6  | 1183 | 36000  |             | 0         |            | 36000.54   | 36000  | 543             | 1048          | 437           | 540           | 175  |
| 7  | 1189 | 53125  |             | 1000      | 12000      | 66125.44   | 53125  | 543             | 1048          | 437           | 796.88        | 175  |
| 8  | 1542 | 80000  |             | 0         |            | 80000.0003 | 80000  | 543             | 1048          | 437           | 1200          | 175  |
| 9  | 1573 | 60000  |             | 1720      |            | 61720      | 60000  | 543             | 1048          | 437           | 900           | 175  |
| 10 | 1641 | 18360  |             | 2680      |            | 21040      | 18360  | 543             | 1048          | 437           | 275.4         | 175  |
| 11 | 1708 | 15360  |             | 2040      |            | 17400.23   | 15360  | 461             | 922           | 384           | 230.4         | 154  |
| 12 | 1709 | 18360  |             | 2600      |            | 20960.33   | 18360  | 543             | 1048          | 437           | 275.4         | 175  |
| 13 | 1722 | 18000  |             | 0         |            | 18000.18   | 18000  | 543             | 1048          | 437           | 270           | 175  |
| 14 | 1758 | 17360  |             | 0         |            | 17360.29   | 17360  | 536             | 1042          | 434           | 260.4         | 174  |
| 15 | 1789 | 17000  |             | 960       |            | 17960.3    | 17000  | 510             | 1020          | 425           | 255           | 170  |
| 16 | 3005 | 97700  | 5520        | 0         |            | 116695     | 97700  | 543             | 1048          | 437           | 1465.5        | 175  |
| 17 | 3014 | 190200 |             | 0         |            | 190200     | 190200 | 543             | 1048          | 437           | 2853          | 175  |

Recommencez cette opération pour chacune des feuilles de calcul correspondant à chacun des mois d'archive à reprendre :

- insérez les deux colonnes 'taxable' et 'wages' aux mêmes positions que sur votre première feuille

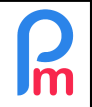

de calcul paramétrée et recopiez les formules entrées pour ces calculs, pour chacun des salariés de la nouvelle feuille.

- Si vous avez été amené à dissocier le transport taxable, faite de même en insérant une colonne au bon endroit
- Puis, insérez une nouvelle ligne vierge en position 1 et effectuez un copier coller de la ligne 1 de votre première feuille de calcul que vous avez déjà paramétrée

<u>Remarque IMPORTANTE</u> : Pour le cas particulier du Bonus de fin d'année, le montant unique (regroupant le Salaire de Base, les éventuelles heures supplémentaires etc) doit être mis avec en ligne 1 : **1800** 

# 2) Importation

Une fois les feuilles de calcul correctement paramétrées, vous pouvez les importer dans **Payroll Mauritius**. Nous vous recommandons de les importer chronologiquement en commençant par la plus ancienne.

#### Pour cela :

Positionnez-vous sur la période de Paie du mois désiré (section 'Période' et clic Calendrier)

- Dans la section 'Employeur' > [Admin][v], choisissez « Importez la Paie précédente »
- Dans l'assistant qui est présenté, cliquez sur [Choisissez Fichier] et prenez le fichier correspondant au premier mois à importer, puis validez en cliquant sur [Envoyer]
- Un aperçu vous est présenté de ce qui va être intégré dans le système; confirmez en cliquant sur [Import]
- Vérifiez en allant sur l'onglet [Salariés] que pour chacun d'eux, il y a bien un bulletin (matérialisé par une petite imprimante à droite de chaque ligne de Salarié) désormais pour le mois en cours (au besoin rafraîchissez la liste en cliquant en bas de celle-ci sur la flèche en boucle). Cliquez sur un bulletin et vérifiez que toutes les rubriques sont bien présentes. En cas d'oubli ou discordances, ajustez les colonnes manquantes dans la feuille de calcul ; vous pouvez recommencer l'opération sans conséquences (les bulletins que vous venez d'importer seront écrasés par le prochain import).
- Passez au mois suivant dans Payroll Mauritius (nous vous recommandons de Fermer la Période où l'import a été effectué avant) et recommencez l'opération avec la bonne feuille de calcul

<u>Remarque</u>: Les Salariés partis qui ne sont pas créés dans **Payroll Mauritius** ne pourront pas bénéficier de l'import des historiques. Si vous désirez les reprendre, il convient que vous ayez créé ceux-ci <u>préliminairement à l'import</u> des historiques bulletins.

<u>Attention</u>: ne lancez jamais de calcul de bulletin de paie dans **Payroll Mauritius** sur des mois où vous avez effectué un import : les données de vos imports seraient écrasées par le recalcul effectué.